# AngelSounds®

#### Használati útmutató az alkalmazáshoz Version 1.2

Az AngelSounds egy mobil alkalmazás főként várandós nőknek. A magzati szívhang hallgatóval használva, a várandós anya megfigyelheti a baba szívének FHR értékét és görbéjét, valamint rögzítheti és lejátszhatja a magzati szívhangot, és feltöltheti az adatot a felhőbe, vagy megoszthatja családjával és baráttaival.

### Üzemeltetési útmutató

#### I Töltse le és telepítse az AngelSounds alkalmazást

Az APP használható iOS 7.0 vagy annál magasabb verzióval, és Android 4.3 vagy annál magasabb verzióval, és az alábbi módokon tölthető le.

1. Szkennelje be ezt a QR kódot

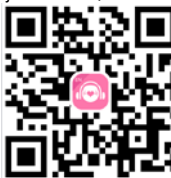

- Töltse le az alábbi címről http://image.jumper-health.com/inter.html
- iOS-nél , töltse le az AppStore-ból az "AngelSounds" kulcsszót használva a keresésnél
- Android-nál, töltse le a Google Market-ről az "AngelSounds" kulcsszót használva a keresésnél
- II Nyissa meg az alkalmazást

#### E Fetal heart recording

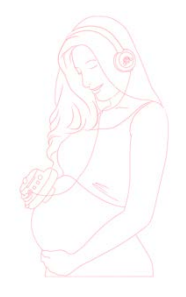

Please insert the headset or open the bluetooth Used to connect the device

## III Csatlakoztassa a készüléket

 Csatlakoztassa a készüléket az okostelefonhoz az átjátszó kábellel. (Dugja be az egyik végét a készülék csatlakozójába, a másikat pedig az okostelefon fülhallgató csatlakozójába). Miután csatlakoztatta, az alkalmazás automatikusan a szívhang rögzítésre kapcsol.

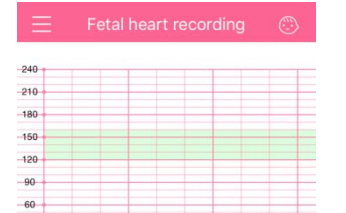

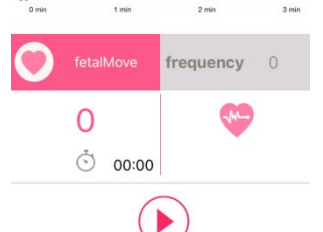

#### IV Bejelentkezés és belépés

30

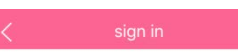

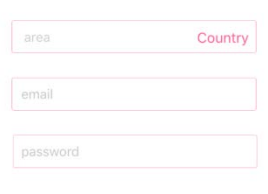

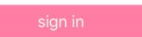

 Belépés Miután regisztrált, írja be az e-mail címét és a jelszót a belépéshez, vagy lépjen be más fiókot használva (pl. Facebook, vagy Twitter).

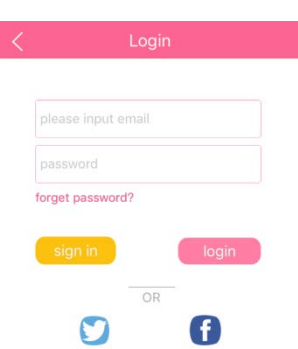

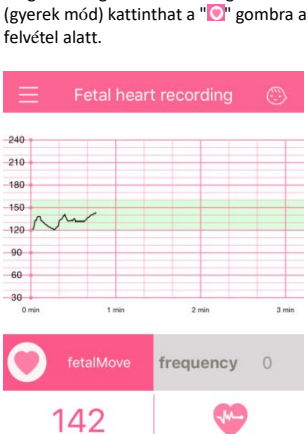

Amikor a szívhang stabil, kattintson a " 🕑 "

megjelenik a koordináta rendszerben. A

magzati mozgás frekvencia rögzítéséhez

gombra az képernyő alján a felvétel

elindításához. A szívritmus görbéje

- 142 Č 00:46 2017-06-09
- Adatmentés A felvétel után, kattintson a "<sup>®</sup>" gombra a

felvétel megállításához, majd kap egy kérdést, hogy menti-e az adatokat. Kattintson a "Confirm" –ra a mentéshez, vagy a "Cancel"-re a törléshez.

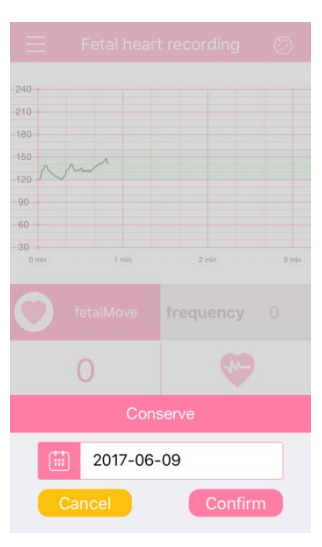

#### V Rögzítés

- Találja meg a magzati szívhangot Dugja be a fülhallgatót a készülékbe, tegye az érzékelőt a hasára és mozgassa míg megtalálja a tiszta szívhangot. A valós idejű szívritmus Smp múlva megjelenik a kijelzőn.
- 2. Adatrögzítés

#### VI Felvétel ellenőrzése

- 1. Felvételek ellenőrzése
  - 1) Minden mentés egy helyi listába kerül. Ezt bármikor ellenőrizheti, kattintson a " menu –re a bal felső sarokban a képernyőn, ahogy ezt alább láthatja.

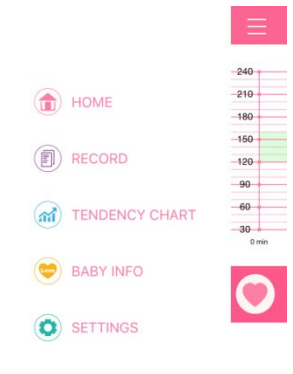

- 2) Kattintson a "TENDENCY CHART" -ra, hogy lássa az FHR és mozgás görbéket.
- 3) Kattintson a "RECORD" -- ra, hogy belépjen a felvétel listába, nyomja meg és tartsa nyomva az egyik felvételt, megjelenik egy párbeszéd ablak, és törölheti a nem szükséges felvételt.

| E Record list    |       |  |  |  |
|------------------|-------|--|--|--|
| local            | cloud |  |  |  |
| 2017-06-09 09:24 |       |  |  |  |

2. Felvétel lejátszása

Kattintson az egyik felvételre, hogy belépjen a lejátszás menübe, és kattintson a Play gombra a lejátszáshoz. Csúsztassa a görbét jobbra vagy balra a lejátszási hely megváltoztatásához. Vagy kattintson a pause gombra a lejátszás szüneteltetéséhez.

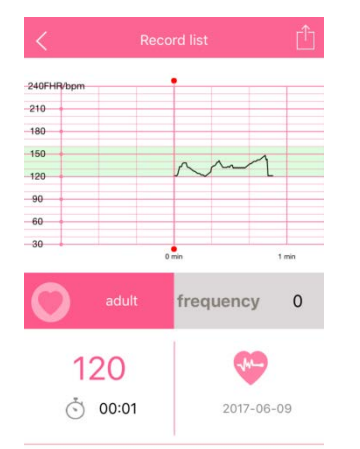

3. Felvétel megosztása Kattintson a share gombra""a jobb felső sarokban, ha meg szeretné osztani a felvételt a "Facebook"-on vagy a "Twitter"-en. Megjegyzés: Először jelentkezzen be, mielőtt megosztia a felvételt.

| <         |         |       |       |            | Ê   |
|-----------|---------|-------|-------|------------|-----|
| 240FHR/bp | m       | •     | 0     | twitter    |     |
| 210 •     |         |       | 0     |            |     |
| 180       |         |       | U     | facebo     | ook |
| 150       |         | ~     | m     | 1          |     |
| 90        |         |       |       |            |     |
| 60        |         |       |       |            |     |
| 30        |         | 0 min |       | 10         | ín  |
| 0         | adult   | fi    | reque | ency       | 0   |
|           | 128     |       |       | <b>M</b> - |     |
| Ċ         | 5 00:10 |       | ŝ     | 2017-06    | -09 |

#### VII Baba információk

VIII Beállítások

2. Emlékeztető

kapni.

4. Visszajelzés

nekünk. 5. Nyelv

3. Mód beállítások

1. Alkalmazás frissítés

Kattintson az "update"-re a frissítés

Kattintson az "ON/OFF" –ra az emlékeztető

funkció kiválasztásához. Amikor a funkció

engedélyezve van, akkor értesítéseket fog

Kattintson a "
gombra a "child/gyerek" és az "adult/felnőtt" mód közötti váltáshoz.

Jelenleg angol és japán nyelven elérhető.

Írja le a problémákat ide és küldje el

ellenőrzéséhez és a letöltéshez.

- 1. A baba heti változásai Miután bejelentkezett, állítsa be a várandósságának idejét és ellenőrizze a baba normál fejlődési állapotát.
- 2. Hogy találhatja meg a magzati szívhangot Kattintson a "How to find the fetal heart" szövegre, ahol láthatja a megfelelő módokat.

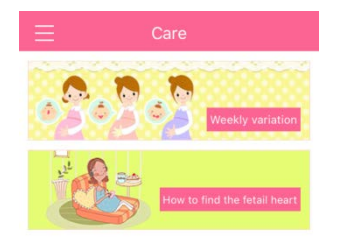

| ABOUT ME |           |                             |  |  |  |
|----------|-----------|-----------------------------|--|--|--|
| 0        | account   | not logged in $\Rightarrow$ |  |  |  |
| 17       | perinatal | >                           |  |  |  |
| OTHER    | 5         |                             |  |  |  |
| 1        | reminder  | <b>(</b> )                  |  |  |  |
| ()       | about     | >                           |  |  |  |
|          | update    | V2.0 >                      |  |  |  |
| 7        | feedback  | 5                           |  |  |  |
| 0        | language  | \$                          |  |  |  |

# AngelSounds

Shenzhen Jumper Medical Equipment Co., Ltd Cím: D Building, No. 71, Xintian Road, Fuyong Street, Baoan, Shenzhen, Guangdong, China Tel: +86-755-26696279 Fax: +86-755-26852025 Web.: www.jumper-medical.com E-mail: angelsounds.info@jumper-medical.com Vevőszolgálat Magyarországon: Angelstore Kft. www.angelstore.hu e-mail: info@angelsounds.hu

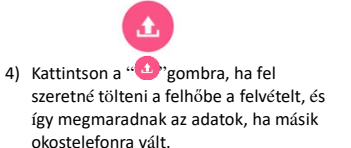

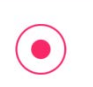